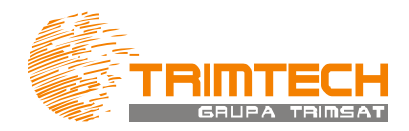

## Styl pomiarowy RTK VRSNET w Trimble Access

## USTAWIENIA STYLU POMIAROWEGO

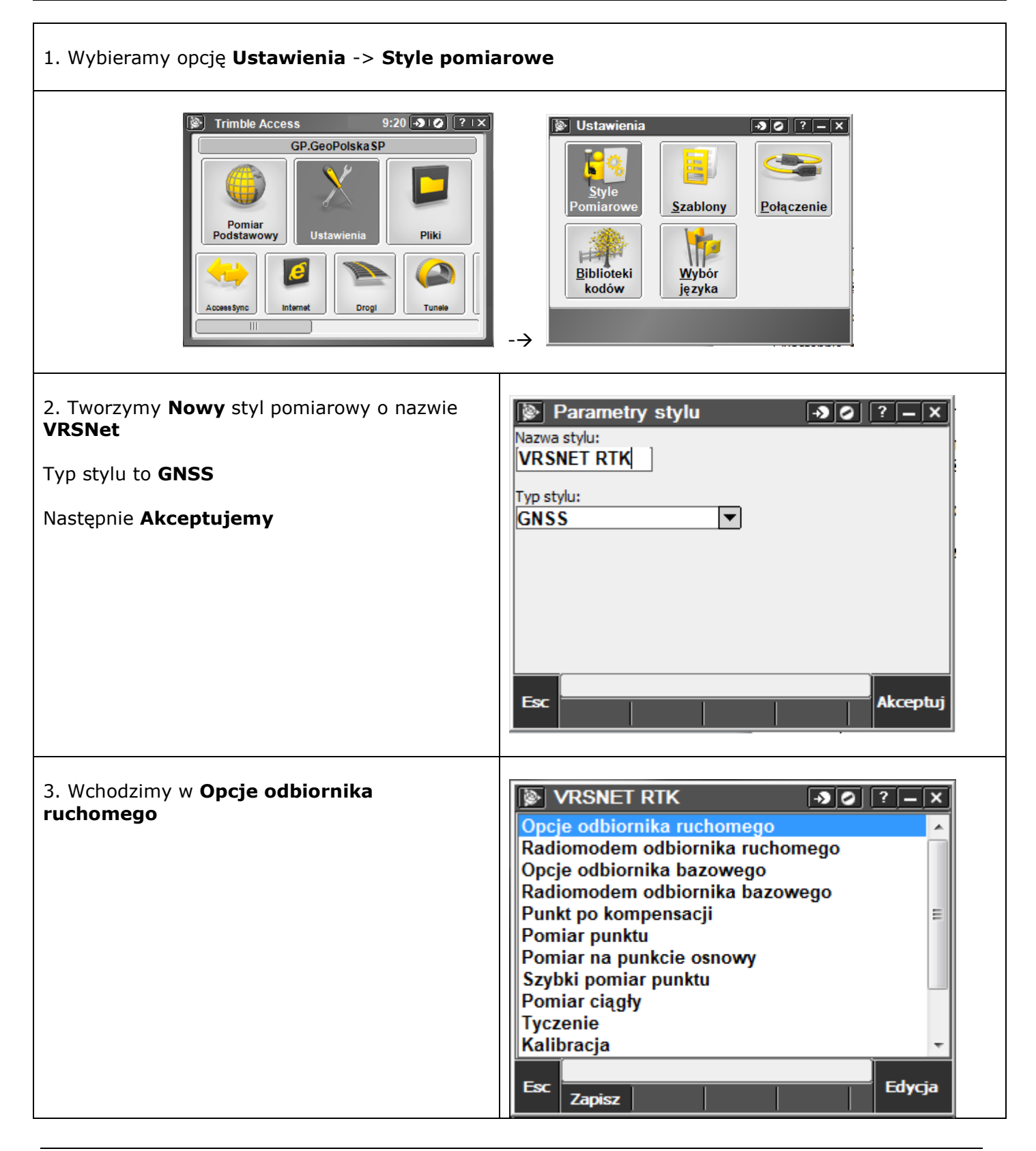

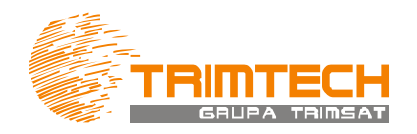

| 4. Ustawiamy zgodnie z obrazem po prawej<br>stronie:<br>Typ pomiarów: <b>RTK</b><br>Format poprawki <b>RTCM RTK</b><br>Maska elewacji: <b>10<sup>o</sup></b><br>Maska PDOP: <b>6.0</b><br>Przechodzimy na stronę [2/4]                                                                                         | Image: system of the system of the system of th         |
|----------------------------------------------------------------------------------------------------|----------------------------------------------------------------------------------------------------|
| <ul> <li>5. Ustawiamy:</li> <li>Typ anteny: Odpowiedni dla odbiornika</li> <li>WAŻNE: Antena R4 Internal to model inny niż<br/>R4-3 Internal. Analogicznie dla R6 i R8.</li> <li>Wpisujemy domyślną wysokość anteny lub<br/>zostawiamy to pole puste.</li> <li>Przechodzimy na kolejną stronę [3/3]</li> </ul> | Image: Spod mocowania anteny status in the service of the service of the servi |
| 6. W zależności od śledzonych dla danego<br>odbiornika sygnałów zaznaczamy odpowiednie<br>opcje.<br>Całość <b>Akceptujemy</b>                                                                                                    | Solution is in the image in the image is in the image in the image is in the image is in th |

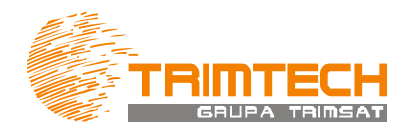

| VRSNET RTK       ? – ×         Opcje odbiornika ruchomego          Radiomodem odbiornika ruchomego          Opcje odbiornika bazowego       Radiomodem odbiornika bazowego         Radiomodem odbiornika bazowego          Pomiar punktu          Pomiar na punkcie osnowy          Szybki pomiar punktu          Pomiar ciągły          Tyczenie       Kalibracja         Tolerancja punktu powtarzającego się          Esc       Zapisz                                                                                                    |
|----------------------------------------------------------------------------------------------------|
| Image: Sector of the sector of the sector of t |
|                                                                                                    |
| Pomiar punktu       > ⊘ ? - ×         Krok zmiany numeracji:       Rekord dokładności:         1       QC 1 i QC 2 ▼         Zapis automatyczny:       Czas pomiaru:         ✓       0m3s         Ilość pomiarów:       2                                                                                                    |
| Precyzja       Auto tolerancja:       0.030m       1/2       Esc       Enter                                                                                                    |
|                                                                                                    |

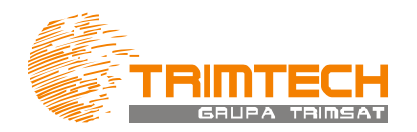

| <ul> <li>11. Zmieniamy wartości tolerancji:</li> <li>Tolerancja pozioma: 0.030m</li> <li>Tolerancja pionowa: 0.050m</li> <li>Zapisz tylko RTK Prec.: Zaznaczone</li> <li>Całość Akceptujemy.</li> </ul>                                    | Pomiar punktu   Iolerancja pionowa:   0.050m   Zapisz tylko zainicjalizowane RTK:   Image: Second state of the second state of the seco |
|----------------------------------------------------------------------------------------------------|----------------------------------------------------------------------------------------------------|
| 12. Przechodzimy do ustawień <b>Pomiar na punkc</b><br>13. Ustawiamy zgodnie z obrazem po prawej:<br>Zapis automatyczny: <b>Zaznaczone</b><br>Ilość pomiarów: <b>30</b><br>Auto tolerancja: <b>Zaznaczone</b><br>Całość <b>Akceptujemy</b> | ie osnowy<br>Zapis automatyczny:<br>RTK<br>Ilość pomiarów:<br>30<br>Precyzja                                                                                                    |
| 14. Całość <b>Zapisujemy!</b>                                                                                                    | Auto tolerancja:                                                                                                    |

## Powodzenia!